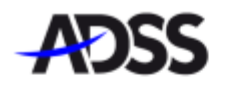

# ADSS 最新在线入金流程

1. 请到以下网页购买兑换券:

https://purchase.infinitypin.com/zh\_CN/

注意:

- 请按照入金需要购买相应的兑换券金额,单笔上限为¥50,000,但没有次数限制。
- 请填写您在 ADSS 注册的电邮地址和手机号码,手机号码格式为+86xxxxxxxxxx。
- 请确保您的银行卡可以使用保安密码。

| 请填与以卜信息以购买兑换         | 泰,以便您在我们的商户购 | 物! |  |
|----------------------|--------------|----|--|
| 金额                   | -            |    |  |
| 人民币 🔹                |              |    |  |
|                      |              |    |  |
|                      |              |    |  |
| 电邮地址                 |              |    |  |
|                      |              |    |  |
| 手机号码                 |              |    |  |
|                      |              |    |  |
| e.g, +1-202-555-0188 |              |    |  |
|                      |              |    |  |
|                      |              |    |  |
|                      |              |    |  |
| <u> </u>             |              |    |  |
|                      |              |    |  |
| cvv                  |              |    |  |
|                      |              |    |  |
| 特卡人姓名                |              |    |  |
|                      |              |    |  |
| 到期日                  |              |    |  |
|                      |              |    |  |

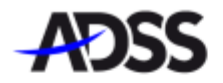

2. 请通过手机短信验证,按 "Confirm" (确定)完成交易。

\*注意:中国手机号码格式为+86xxxxxxxxxxx 。

| 银行卡号码<br>Card Number: | xxxxxxxxxxxxxxx                                                        |  |  |  |  |
|-----------------------|------------------------------------------------------------------------|--|--|--|--|
| PIN:                  | 请点此安装                                                                  |  |  |  |  |
| 千切里辺                  | Please enter the cash withdrawal PIN of your bank card                 |  |  |  |  |
| Mobile Phone Number:  | (?)                                                                    |  |  |  |  |
|                       | Please enter your mobile phone number, which was left with the issuing |  |  |  |  |
| 短讯认证码<br>SMS Code:    | Send Free SMS                                                          |  |  |  |  |
|                       | Please enter the SMS verification code you received                    |  |  |  |  |
|                       | Confirm                                                                |  |  |  |  |

3. 交易完成后,您会看到这次购买的"兑换券代码",您也会分别收到确认电邮和 短讯。

- 如果阁下的计算机出现黑屏,请不要关掉视窗, 稍等数分钟, 直到兑换券代码出现。
- 请"拷贝"兑换券代码以作以下入金步骤。请务必保留兑换券代码,再关闭视窗。

\*注意:

请保存好您的"兑换券代码", 不要透露给外人。兑换券代码的有效期为 24 小时,如果兑换券代码没有在期 限内使用,其兑换券金额将退回银行账户,需时 5 个工作日或以上。

如果阁下未能收到兑换券代码,请把您的购买兑换券证明、电邮地址和手机号码发送到 cs.asia@adss.com

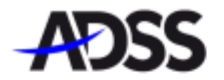

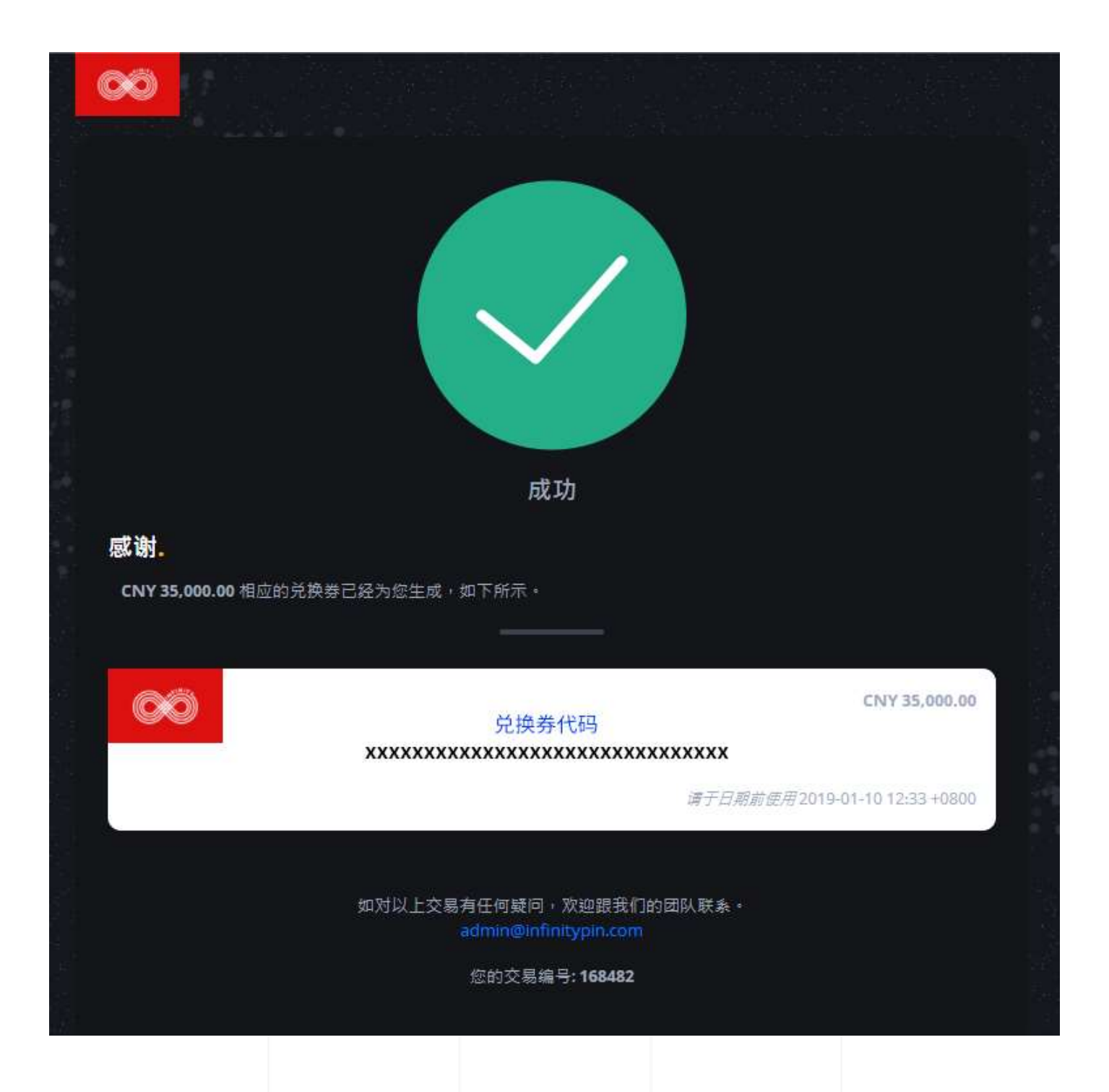

4. 存入资金到 ADSS

请前往 ADSS 官网并登入 My ADSS 客户中心,选取"存款"和"线上支付",输入金额,再点"下一步"继续操作。

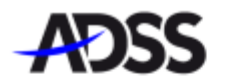

#### 欢迎使用 ONLINE PAYMENT SYSTEM

您的款项将安全地传送到有关银行。银行卡和有关公司资料已使用256位元加密。

# 您的商户 ADS Securities

如对本笔交易有疑问 , 请向商家查询。

商家交易参考号: adss1\_y9fiecNTsWpmpsep10AbJkpO

缴款金额: RMB1,000.00

请输入您已购买的 "兑换券代码" · "提交" 后 · 资金会自动转进您的 MT4 帐户 ·

下一步

欢迎使用 ONLINE PAYMENT SYSTEM

您的款项将安全地传送到有关银行。银行卡和有关公司资料已使用256位元加密。

## 您的商户 ADS Securities

如对本笔交易有疑问 , 请向商家查询。

### 换领兑换卷

| 金额               | RMB1,000.00 |   |  |
|------------------|-------------|---|--|
| Infinity Pin 兑换卷 |             | ] |  |
|                  |             | - |  |
|                  | 提交          |   |  |
|                  |             |   |  |
|                  |             |   |  |
|                  |             |   |  |

如果阁下在线上入金流程中遇见任何问题,请您把问题和截图一并发送到 cs.asia@adss.com

任何查询,请致电中国国际免费长途电话:400 120 3075

取消

谢谢!